# "挑战杯"高校专区开通指南

### 第一步: 登录"挑战杯"官网(http://www.tiaozhanbei.net/)

- 以"学校管理员"身份(即国赛系统中学校收到的账号)登录,用户名为学校 5 位国标码。如果忘记密码,请联系"挑战杯"官网。(邮箱: kefu@tiaozhanbei.net,电话: 010-52878507)
- 2. 登录成功后,点击导航栏中的"高校专区"。

首页 聚焦挑战杯 挑战杯动态 创业资讯 创新学习 作品库 国赛 省赛/报备 高校专区 虚拟运营 公开课

3. 点击下图所示链接,进入后台管理页面。

| 开通专区                                           |
|------------------------------------------------|
| 您的专区 还没有开通,点击进入开通                              |
| 1. 挑战杯官网将为每个高校开通一个独立高校专区,用于高校展示他们学校参加挑战杯【国赛/省  |
| 赛等】的成就以及本校自己开展挑战杯赛事的介绍,是学生和社会人士了解本校"挑战杯"概况     |
| 的平台                                            |
| 2. 直接使用参加"挑战杯"国赛的帐号密码,无需重新注册                   |
| 3. 官网给予免费的维护                                   |
| 4. 展示高校的风采                                     |
| 5. 可定制化UI和可定制化比赛(像国赛一样,做到网上申报,网上评审,需要开通校级比赛服务平 |
| 合)                                             |
|                                                |

## 第二步:填写学校管理员资料

1. 点击链接1(如下图),进入学校管理员资料填写页面。

| 开通专区                                      | 高校专区简介                                                                                                    |
|-------------------------------------------|----------------------------------------------------------------------------------------------------|
| ▶ 开通基本服务<br>开通校级比赛服务平台<br>优秀作品管理<br>导航栏管理 | 新手引导<br>用户手册<br>1. 挑战杯官网将为每个高校开通一个独立高校专区,用于高校展示他们学校参加挑战杯【国赛/省赛等】的成就以及本校自己开<br>地球时期 医小生无法人 1. 上了想去拉时地球时期可以可点 |
| 新闻管理                                      | 统成外委争的介绍,定于生科社宏人工 J 屏平仪 统成外 模龙的半台<br>2. 直接使用参加"桃龙杯"国寨的能号密码, 无需重新注册                                          |
| 添加新闻                                      | 3. 官网给予免费的维护                                                                                                |
| 添加外链新闻                                    | 4. 展示高校的风采                                                                                                  |
| 添加视频新闻                                    | 5. 可定制化UI和可定制化比赛(像国赛一样,做到网上申报,网上评审,需要开通校级比赛服务平台)                                                            |
| 全部新闻                                      |                                                                                                    |
| 新闻类别管理                                    | 填写完以下信息后点击开通专区(带*为必填;开通后所有人都可以访问您的专区)                                                                       |
| 学校信息管理                                    |                                                                                                    |
| 学校基本信息                                    | *1.本校挑战杯相关负责人员信息(必须添加 高校专区负责人,作为官网联系高校的方式)                                                                  |
| 挑战杯负责人员信息                                 | 2.学校基本信息                                                                                                    |
| 院系(帐号)管理                                  | 开通专区                                                                                                    |

如果遇到任何问题,都可以直接给我们邮件gxzq@tlaozhanbei.net或者客服电话:010-52878507

 填写学校管理员资料(一定要填写职位为高校专区负责人的管理员信息)之后点击"提 交"。

#### 添加学校管理员资料

| 说明1:加 <b>*</b> 为必填。                         |                  |  |  |  |  |  |
|---------------------------------------------|------------------|--|--|--|--|--|
| 说明2:一定要填写职位为 <mark>高校专区负责人</mark> (已经填写的忽略) |                  |  |  |  |  |  |
| 姓名*                                         | 迷三               |  |  |  |  |  |
| 邮箱                                          | zhangsan@163.com |  |  |  |  |  |
| 座机                                          | 010-88888888     |  |  |  |  |  |
| 手机                                          | 13812345678      |  |  |  |  |  |
| 职位*                                         | 高校专区负责人          |  |  |  |  |  |
|                                             | 提交               |  |  |  |  |  |

#### 第三步: 填写高校基本信息

 点击左侧导航栏中的"开通基本服务",进入后台管理页面;点击链接 2 (如下图), 进入学校基本信息填写页面。

| 开通专区                                      | 高校专区简介                                                                 |              |
|-------------------------------------------|------------------------------------------------------------------------|--------------|
| ▶ 开通基本服务<br>开通校级比赛服务平台<br>优秀作品管理<br>导航栏管理 | 新手引导<br>用户手册<br>1. 挑战杯官网将为每个高校开通一个独立高校专区、用于高校展示他们学校参加挑战杯【国赛/省赛等】的成就以及4 | <b>林自己开</b>  |
| 新闻管理                                      |                                                                        |              |
| 添加新闻                                      | 3. 官网给予免费的维护                                                           |              |
| 添加外链新闻                                    | 4. 展示高校的风采                                                             |              |
| 添加視频新闻                                    | 5. 可定制化UI和可定制化比赛(像国赛一样,做到网上申报,网上评审,需要开通校级比赛服务平台)                       |              |
| 全部新闻                                      |                                                                        |              |
| 新闻类别管理                                    | 填写完以下信息后点击开通专区(带*为必填;开通后所有人都可以访问您的专区)                                  |              |
| 学校信息管理                                    |                                                                        |              |
| 学校基本信息                                    | •1.本校挑战杯相关负责人员信息(必须添加 高校专区负责人,作为官网联系高校的方式)                             | 4            |
| 挑战杯负责人员信息                                 | *2.学校基本信息                                                              | $\checkmark$ |
| 院系(帐号)管理                                  | 开通专区                                                                   |              |

2. 填写学校基本信息(填写学校简称并上传学校 Logo),之后点击"提交"。

| 学校基本信息 |      |  |
|--------|------|--|
| 学校简称•  |      |  |
| 高校logo | 选择文件 |  |
|        | 提交   |  |

 提示操作成功后,点击左侧导航栏中的"开通基本服务",进入后台管理页面;点击按 钮"开通专区",至此高校专区的自助开通已经完成,您的高校专区已可以被所有人访 问。您可以通过完善和丰富本校专区的内容,从而更好地展现本校风采和办赛信息, 具体操作方法可参见《"挑战杯"高校专区操作手册》。